# **Deutschland-Ticket**

So funktioniert die Zustimmung zur Preisanpassung für bereits bei Abo-Online registrierte Kund:innen.

Gehen Sie auf die Seite <u>abo-antrag.de/preisabstimmung</u> und klicken Sie im ersten Anstrich auf "hier", wenn Sie bereits registriert sind.

### DB S Bahn Berlin Preisanpassung Deutschland-Ticket $\square$ und Deutschland-Ticket Job: Zustimmung ist erforderlich Wenn Sie bereits registriert sind, loggen Sie sich bitte **hier** ein. > Falls Sie noch nicht registriert sind, klicken Sie bitte hier. Cookie-Einstellungen | AGB | Datenschutz Impressum © 2024 S-Bahn Berlin

Bitte tragen Sie Ihre E-Mail-Adresse und Ihr Passwort ein und klicken Sie auf "Login".

| S Bahn Berlin                                                 | DB      |
|---------------------------------------------------------------|---------|
|                                                               |         |
| Abonnement verwalten                                          |         |
| Login für registrierte Kunden                                 |         |
| E-Mail-Adresse*:                                              |         |
|                                                               |         |
| Passwort*:                                                    |         |
|                                                               |         |
| D Passwort vergessen                                          |         |
|                                                               |         |
| Login                                                         |         |
| Abo registrieren                                              |         |
| Sie sind noch nicht registriert? Registrie<br>sich bitte hier | ren Sie |

Klicken Sie in Ihrem Vertrag auf "Zur Zustimmung der Preisabstimmung".

| S Bahn Berlin                           | DB |
|-----------------------------------------|----|
|                                         |    |
| Ihr Vertrag 46141013                    |    |
| Anzeigen & Ändern                       |    |
| Wechsel zum Berlin-Abo                  | -  |
| > Zur Zustimmung der Preisanpassung     |    |
| Abo-Nummer                              |    |
| 46141013                                |    |
| Ticketvariante                          |    |
| Deutschland-Ticket<br>nicht übertragbar |    |
| Tarifbereich                            |    |
| deutschlandweit                         |    |
| Vertragsdauer                           |    |
| von 01.07.2023 bis unbegrenzt           |    |

#### Zustimmung (Teil 01)

#### Klicken Sie auf auf "Ja, ich stimme zu" und danach auf "Preisabstimmung senden".

S Bahn Berlin

R

Preisanpassung Deutschland-Ticket und Deutschland-Ticket Job: Zustimmung ist erforderlich

Der Preis des Deutschland-Tickets erhöht sich ab dem 01.01.2025 von 49 Euro auf 58 Euro, bzw. für das Deutschland-Ticket Job auf 55,10 Euro. Wenn Sie Ihr Abonnement zu den geänderten Tarifbedingungen fortsetzen wollen, benötigen wir bis zum 30. November 2024 Ihre Zustimmung.

#### 🔘 Ja, ich stimme zu

Ich stimme der Fortführung des Abo Vertrags unter den veränderten Tarifbedingungen ab 01.01.2025 zu. Es wird eine E-Mail mit der Bestätigung über die Abo Fortsetzung an Ihre im Abo hinterlegte E-Mail-Adresse gesendet. Ihre E-Mail-Adresse können Sie in Abo-Online unter "Abonnement verwalten -> Anzeigen & Ändern" überprüfen und bei Bedarf aktualisieren.

Selbstverständlich können Sie Ihr Abo auch nach der Zustimmung weiterhin entsprechend den Tarifbedingungen bis zum 10. eines Monats mit Wirkung zum Monatsende unter abo-antrag.de kündigen.

**Nein, ich lehne ab** Ich lehne die Anpassung meines Vertrags ab und kündige zum 31.12.2024. S Bahn Berlin

DB

Preisanpassung Deutschland-Ticket und Deutschland-Ticket Job: Zustimmung ist erforderlich

DB

Der Preis des Deutschland-Tickets erhöht sich ab dem 01.01.2025 von 49 Euro auf 58 Euro, bzw. für das Deutschland-Ticket Job auf 55,10 Euro. Wenn Sie Ihr Abonnement zu den geänderten Tarifbedingungen fortsetzen wollen, benötigen wir bis zum 30. November 2024 Ihre Zustimmung.

#### O Ja, ich stimme zu

Ich stimme der Fortführung des Abo Vertrags unter den veränderten Tarifbedingungen ab 01.01.2025 zu. Es wird eine E-Mail mit der Bestätigung über die Abo Fortsetzung an Ihre im Abo hinterlegte E-Mail-Adresse gesendet. Ihre E-Mail-Adresse können Sie in Abo-Online unter "Abonnement verwalten -> Anzeigen & Ändern" überprüfen und bei Bedarf aktualisieren.

Selbstverständlich können Sie Ihr Abo auch nach der Zustimmung weiterhin entsprechend den Tarifbedingungen bis zum 10. eines Monats mit Wirkung zum Monatsende unter abo-antrag.de kündigen.

O Nein, ich lehne ab Ich lehne die Anpassung meines Vertrags ab und kündige zum 31.12.2024.

Preisabstimmung senden

### Zustimmung (Teil 02)

Die Preisabstimmung ist abgeschlossen. Eine Bestätigung wird angezeigt.

|                                                                                                    | Berlin D                                                                                                    |  |  |  |
|----------------------------------------------------------------------------------------------------|----------------------------------------------------------------------------------------------------|--|--|--|
|                                                                                                    |                                                                                                    |  |  |  |
| Preisa<br>und De<br><b>Zustin</b>                                                                                                    | npassung Deutschland-Ticket<br>eutschland-Ticket Job:<br>n <b>mung ist erforderlich</b>                                                                   |  |  |  |
| /ielen Dank für Ihre Rückmeldung!                                                                                                    |                                                                                                    |  |  |  |
| Sie haben der P                                                                                                    | reisanpassung zugestimmt!                                                                                                    |  |  |  |
| Ihr Abonnement                                                                                                    | bleibt somit auch nach dem 1.                                                                                                    |  |  |  |
| Januar 2025 best                                                                                                    | ehen. In Kürze erhalten Sie per E-                                                                                                    |  |  |  |
| Mail eine Eingan                                                                                                    | gsbestätigung.                                                                                                    |  |  |  |
| Danke, dass Sie u                                                                                                    | ins die Treue halten!                                                                                                    |  |  |  |
| Ihr Team des Ab                                                                                                    | o-Centers der S-Bahn Berlin GmbH                                                                                                    |  |  |  |
| -Bahn Berlin G                                                                                                    | mbH                                                                                                    |  |  |  |
| -Bahn Berlin G<br>Ibo-Center<br>ostfach 90 01<br>2401 Berlin<br><b>Contakt Abon</b> n                                                                    | mbH<br>13<br>rement                                                                                                    |  |  |  |
| -Bahn Berlin G<br>Ibo-Center<br>ostfach 90 01<br>2401 Berlin<br>Contakt Abonn<br>Telefon:                                                                | mbH<br>13<br>rement<br>030 297 - 43555                                                                                                    |  |  |  |
| -Bahn Berlin G<br>.bo-Center<br>ostfach 90 01<br>2401 Berlin<br><b>Contakt Abonn</b><br>Telefon:<br>E-Mail:                                              | mbH<br>13<br>mement<br>030 297 - 43555<br>abo@sbahn.berlin                                                                                                |  |  |  |
| -Bahn Berlin G<br>bo-Center<br>Postfach 90 01<br>.2401 Berlin<br>Contakt Abonn<br>Telefon:<br>E-Mail:<br>Internet:                                       | mbH<br>13<br>eement<br>030 297 - 43555<br>abo@sbahn.berlin<br>sbahn.berlin                                                                                |  |  |  |
| Bahn Berlin G<br>bo-Center<br>ostfach 90 01<br>2401 Berlin<br>Contakt Abonn<br>Telefon:<br>E-Mail:<br>Internet:                                          | mbH<br>13<br>eement<br>030 297 - 43555<br>abo@sbahn.berlin<br>sbahn.berlin                                                                                |  |  |  |
| -Bahn Berlin G<br>bo-Center<br>Postfach 90 01<br>2401 Berlin<br>Contakt Abonn<br>Telefon:<br>E-Mail:<br>Internet:<br>Contakt Firmer<br>Telefon:          | mbH<br>13<br>eement<br>030 297 - 43555<br>abo@sbahn.berlin<br>sbahn.berlin<br>nticket<br>030 297 - 43696                                                  |  |  |  |
| Bahn Berlin G<br>bo-Center<br>ostfach 90 01<br>2401 Berlin<br>Contakt Abonn<br>Telefon:<br>E-Mail:<br>Internet:<br>Contakt Firmer<br>Telefon:<br>E-Mail: | mbH<br>13<br>mement<br>030 297 - 43555<br>abo@sbahn.berlin<br>abo@sbahn.berlin<br>sbahn.berlin<br>mticket<br>030 297 - 43696<br>firmenticket@sbahn.berlin |  |  |  |

### **Zustimmung** (Teil 03)

Sie erhalten zusätzlich einen Zustimmungsbescheid an Ihre angegebene E-Mail-Adresse.

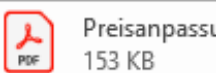

Preisanpassung\_25.10.2024.pdf 153 KB

Sehr geehrte Kundin, sehr geehrter Kunde,

vielen Dank für Ihre Rückmeldung zum Vertrag 46102843 vom 25.10.2024, 10:01 Uhr.

Sie haben der Preisanpassung zugestimmt. Über Ihre Entscheidung freuen wir uns sehr. Danke, dass Sie uns die Treue halten.

Wir wünschen Ihnen allzeit gute Fahrt!

Ihre S-Bahn Berlin

S-Bahn Berlin GmbH Abo-Center Postfach 90 01 13 12401 Berlin

### Ablehnung (Teil 01)

Klicken Sie auf "Nein, ich lehne ab" und danach auf "Preisabstimmung senden".

#### S Bahn Berlin

Preisanpassung Deutschland-Ticket und Deutschland-Ticket Job: Zustimmung ist erforderlich

Der Preis des Deutschland-Tickets erhöht sich ab dem 01.01.2025 von 49 Euro auf 58 Euro, bzw. für das Deutschland-Ticket Job auf 55,10 Euro. Wenn Sie Ihr Abonnement zu den geänderten Tarifbedingungen fortsetzen wollen, benötigen wir bis zum 30. November 2024 Ihre Zustimmung.

#### Ja, ich stimme zu

Ich stimme der Fortführung des Abo Vertrags unter den veränderten Tarifbedingungen ab 01.01.2025 zu. Es wird eine E-Mail mit der Bestätigung über die Abo Fortsetzung an Ihre im Abo hinterlegte E-Mail-Adresse gesendet. Ihre E-Mail-Adresse können Sie in Abo-Online unter "Abonnement verwalten -> Anzeigen & Ändern" überprüfen und bei Bedarf aktualisieren.

Selbstverständlich können Sie Ihr Abo auch nach der Zustimmung weiterhin entsprechend den Tarifbedingungen bis zum 10. eines Monats mit Wirkung zum Monatsende unter abo-antrag.de kündigen.

Nein, ich lehne ab Ich lehne die Anpassung meines Vertrags ab und kündige zum 31.12.2024. S Bahn Berlin

DB

Preisanpassung Deutschland-Ticket und Deutschland-Ticket Job: Zustimmung ist erforderlich

DB

Der Preis des Deutschland-Tickets erhöht sich ab dem 01.01.2025 von 49 Euro auf 58 Euro, bzw. für das Deutschland-Ticket Job auf 55,10 Euro. Wenn Sie Ihr Abonnement zu den geänderten Tarifbedingungen fortsetzen wollen, benötigen wir bis zum 30. November 2024 Ihre Zustimmung.

#### O Ja, ich stimme zu

Ich stimme der Fortführung des Abo Vertrags unter den veränderten Tarifbedingungen ab 01.01.2025 zu. Es wird eine E-Mail mit der Bestätigung über die Abo Fortsetzung an Ihre im Abo hinterlegte E-Mail-Adresse gesendet. Ihre E-Mail-Adresse können Sie in Abo-Online unter "Abonnement verwalten -> Anzeigen & Ändern" überprüfen und bei Bedarf aktualisieren.

Selbstverständlich können Sie Ihr Abo auch nach der Zustimmung weiterhin entsprechend den Tarifbedingungen bis zum 10. eines Monats mit Wirkung zum Monatsende unter abo-antrag.de kündigen.

• Nein, ich lehne ab Ich lehne die Anpassung meines Vertrags ab und kündige zum 31.12.2024.

Preisabstimmung senden

Preisabstimmung senden

## Ablehnung (Teil 02)

Die Preisabstimmung ist abgeschlossen. Eine Bestätigung wird angezeigt.

| S Bahn B                                                                                                    | Berlin                                                                                                    | DB                          |
|----------------------------------------------------------------------------------------------------|----------------------------------------------------------------------------------------------------|-----------------------------|
|                                                                                                    |                                                                                                    |                             |
| Preisa<br>und D<br>Zustin                                                                                                    | npassung Deutschland<br>eutschland-Ticket Job:<br><b>nmung ist erforderli</b> d                                        | l-Ticket<br>:<br>: <b>h</b> |
| Vielen Dar                                                                                                    | ık für Ihre Rückn                                                                                                    | neldung!                    |
| Sie haben der P<br>zugestimmt.                                                                                                    | reisanpassung leider nicht                                                                                             | 0                           |
| Ihr Abonnement<br>Kürze erhalten S<br>Mail.                                                                                               | wird fristgerecht gekündigt<br>ie eine Eingangsbestätigung                                                             | . In<br>per                 |
| Ihr Team des Ab                                                                                                    | o-Centers der S-Bahn Berlin                                                                                            | GmbH                        |
| S-Bahn Berlin G                                                                                                    | imbH                                                                                                    |                             |
| Abo-Center<br>Postfach 90 01<br>12401 Berlin<br>Kontakt Abonr                                                                             | 13<br>nement                                                                                                    |                             |
| Abo-Center<br>Postfach 90 01<br>12401 Berlin<br>Kontakt Abonr<br>Telefon:                                                                 | 13<br>nement<br>030 297 - 43555                                                                                        |                             |
| Abo-Center<br>Postfach 90 01<br>12401 Berlin<br>Kontakt Abonr<br>Telefon:<br>E-Mail:                                                      | 13<br>nement<br>030 297 - 43555<br>abo@sbahn.berlin                                                                    |                             |
| Abo-Center<br>Postfach 90 01<br>12401 Berlin<br>Kontakt Abonn<br>Telefon:<br>E-Mail:<br>Internet:                                         | 13<br>nement<br>030 297 - 43555<br>abo@sbahn.berlin<br>sbahn.berlin                                                    |                             |
| Abo-Center<br>Postfach 90 01<br>12401 Berlin<br>Kontakt Abonn<br>Telefon:<br>E-Mail:<br>Internet:<br>Kontakt Firme                        | 13<br>nement<br>030 297 - 43555<br>abo@sbahn.berlin<br>sbahn.berlin<br>nticket                                         |                             |
| Abo-Center<br>Postfach 90 01<br>L2401 Berlin<br>Kontakt Abonn<br>Telefon:<br>E-Mail:<br>Internet:<br>Kontakt Firme<br>Telefon:            | 13<br>hement<br>030 297 - 43555<br>abo@sbahn.berlin<br>sbahn.berlin<br>nticket<br>030 297 - 43696                      |                             |
| Abo-Center<br>Postfach 90 01<br>12401 Berlin<br>Kontakt Abonn<br>Telefon:<br>E-Mail:<br>Internet:<br>Kontakt Firme<br>Telefon:<br>E-Mail: | 13<br>hement<br>030 297 - 43555<br>abo@sbahn.berlin<br>sbahn.berlin<br>nticket<br>030 297 - 43696<br>firmenticket@sbah | n.berlin                    |

### Ablehnung (Teil 03)

Zusätzlich erhalten Sie einen Ablehnungsbescheid an Ihre angegebene E-Mail-Adresse. Sehr geehrte Kundin, sehr geehrter Kunde,

vielen Dank für Ihre Rückmeldung zum Vertrag 46103363 vom 25.10.2024, 10:18 Uhr.

Sie haben der Preisanpassung nicht zugestimmt. Ihre Entscheidung bedauern wir sehr.

Wir werden Ihr Abonnement fristgerecht zum 31.12.2024 kündigen. Nach der abschließenden Bearbeitung Ihrer Kündigung erhalten Sie von uns eine Kündigungsbestätigung.

Wir wünschen Ihnen allzeit gute Fahrt!

Ihre S-Bahn Berlin

S-Bahn Berlin GmbH Abo-Center Postfach 90 01 13 12401 Berlin